# COURS 5

## **CONCEPTION DE SITES WEB**

Info-Com 1- Infonum IUT2 Grenoble - Année 2019-2020 18h TD Enseignante Camille BERNARD camille.bernard@iut2.univ-grenoble-alpes.fr

### PLAN GÉNÉRAL DU COURS

- Indications générales concernant le cours ; Notions d'IHM et d'ergonomie (10 janvier 2020)
- 2. Notions de référencement + HTML + CSS bases (17 janvier 2020)
- HTML et CSS (sélecteurs, travail sur les images, placements des boîtes dans la page) (24 janvier 2020)
- 4. Suite HTML et CSS : mise en page (menu, footer...), media queries et responsive design (31 janvier 2020)
- 5. Contrôle de connaissances : devoir sur table (7 février 2020)
- 6. Correction contrôle de connaissances. Atelier réalisation site Web. Suite responsive design (14 février 2020)
- 7. Responsive design. Hébergement sites Web (21 février 2020)
- 8. Contrôle final : présentation orale des sites Web (6 mars 2020) de 13h à 16h
- 9. Introduction aux CMS (Wordpress, Weebly) (6 mars 2020) de 16h à 17h

#### PLAN DU COURS

- ► Responsive design
- Ajout de vidéo Youtube à vos sites
- ► Mise en ligne des sites Web, sur serveur IUT2

#### **RESPONSIVE DESIGN**

- Responsive design : rendre votre site adaptable à tous les supports —> sur smartphones, tablettes, tv …
- Comment faire du responsive design ? Principalement en ajustant la largeur de vos pages, via CSS.

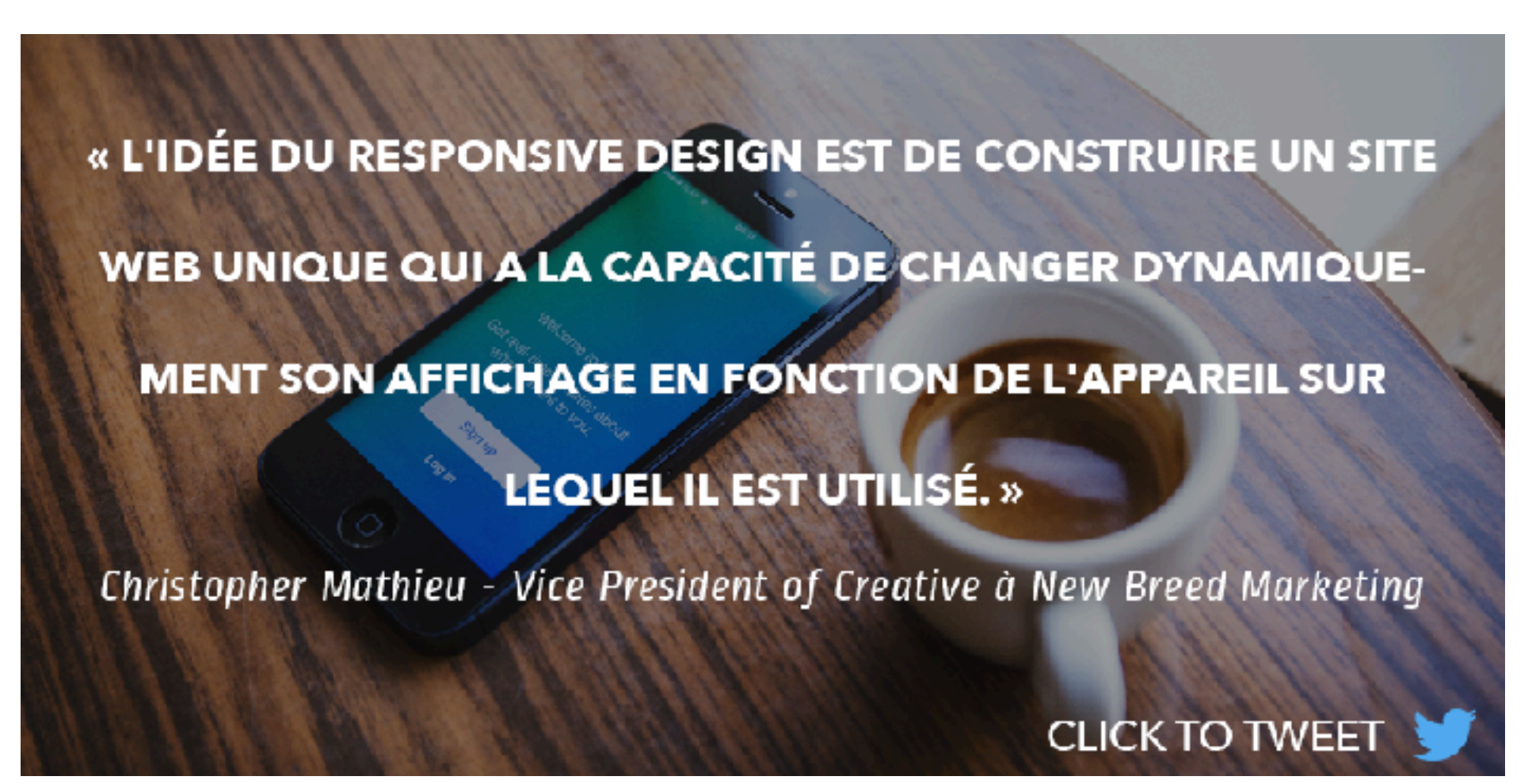

https://www.easybear.fr/blog/reussir-son-responsive-design

- Les media queries, qui ont été ajoutées avec l'arrivée du CSS3, permettent de définir des styles en fonction de la largeur, hauteur, ou des deux de l'appareil.
- Dimensions classiques :
  - ► Smartphones jusqu'à 425px de large
  - ► Tablettes de **426px** à **767px** de large
  - ► Ordinateurs portables de 768px jusqu'à 1388px de large
  - Écrans de bureau supérieurs à 1388px de large

https://www.easybear.fr/blog/reussir-son-responsive-design

#### **RESPONSIVE DESIGN**

- ► Media queries : des règles du type :
  - ► @media (min-width: 426px) and (max-width: 767px) { ... }
  - @media (min-height: 680px), screen and (orientation: portrait) { ... }
  - ► @media print { ... }
  - ► @media screen, print { ... }
  - https://www.w3schools.com/cssref/css3\_pr\_mediaquery.asp

```
@media screen and (max-width: 600px) {
   div.example {
     display: none;
   }
}
```

#### **RESPONSIVE DESIGN**

- Comment tester votre responsive design ?
  - Tout simplement en redimensionnant la fenêtre de votre navigateur !

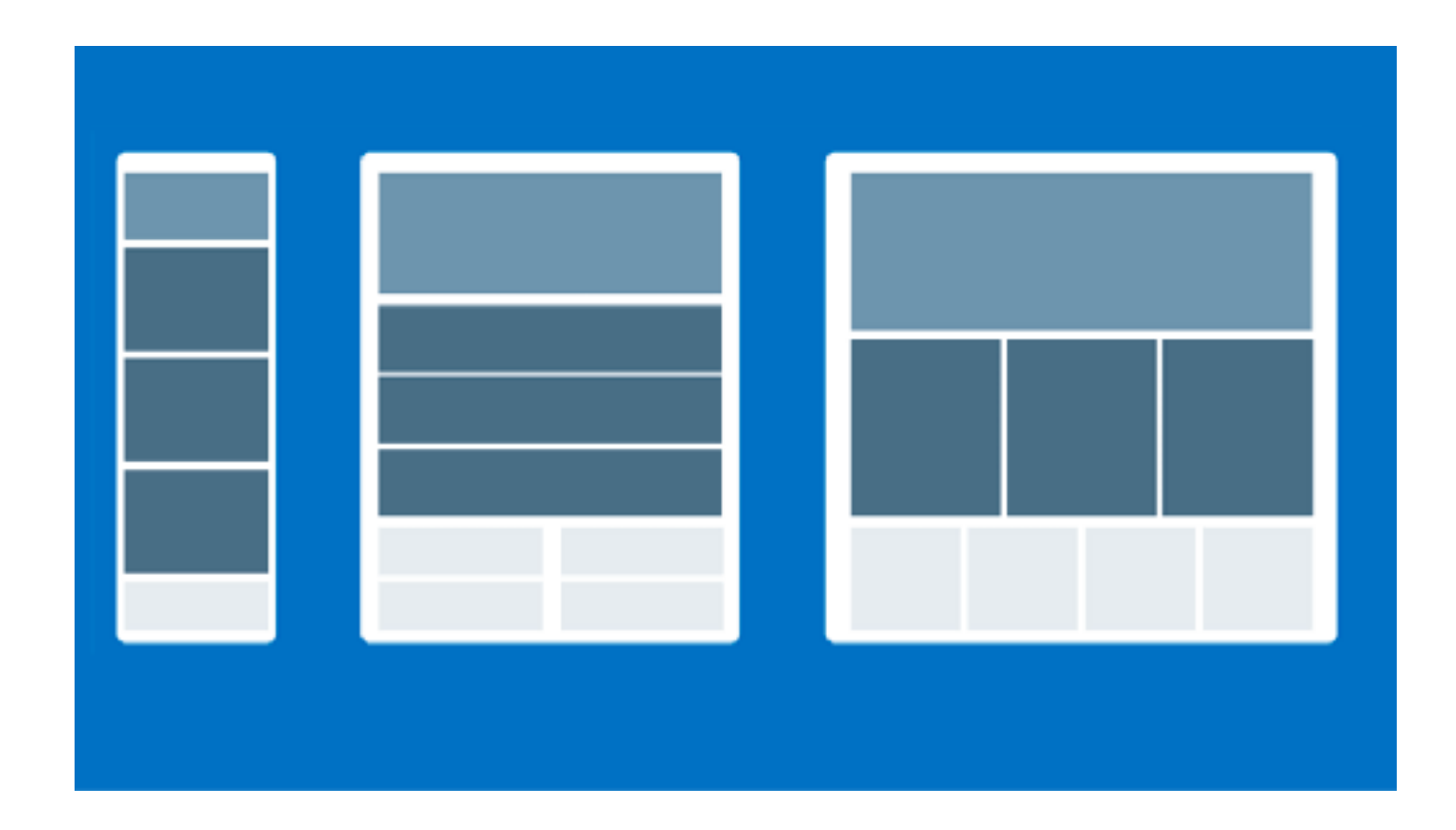

Adaptez votre site Web à des écrans de type tablette via des Media queries :

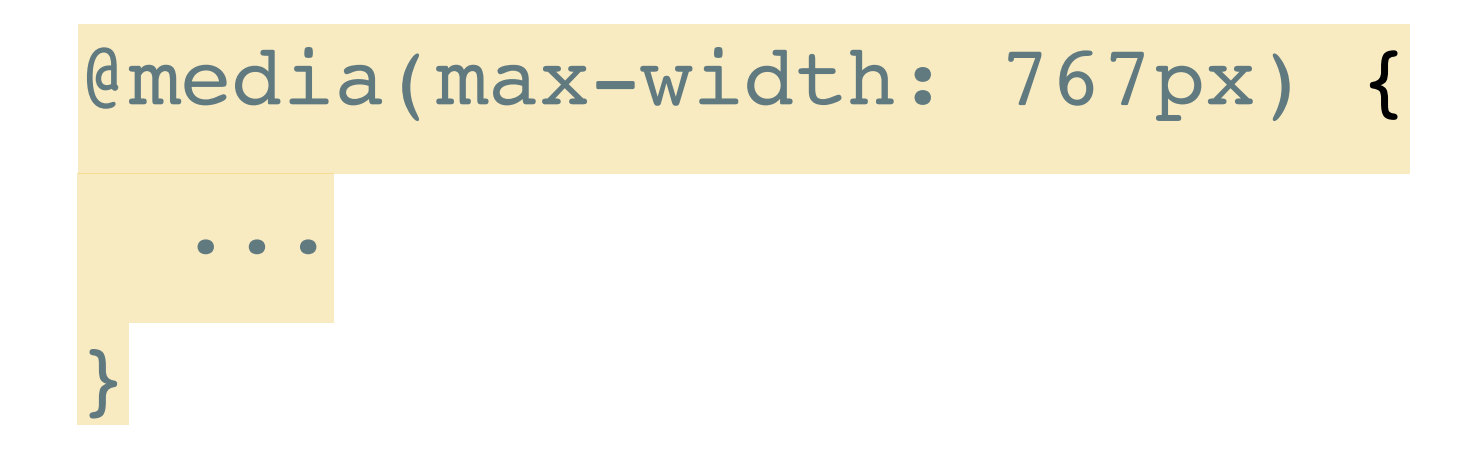

## INSÉRER UNE VIDÉO YOUTUBE À VOS SITES

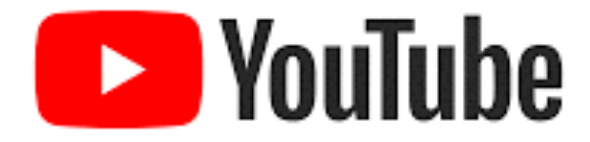

- ► Trouvez une vidéo à intégrer
- Cliquez sur « Partager »
- ► Puis <Intégrer> = code à intégrer à votre page HTML

<iframe width="560" height="315" src="https://www.youtube.com/
embed/hLQiFyl3S30" frameborder="0" allow="accelerometer;
autoplay; encrypted-media; gyroscope; picture-in-picture"</pre>

allowfullscreen></iframe>

| Partager                                     | ×          |
|----------------------------------------------|------------|
| (>) f () () () () () () () () () () () () () | ck Tumblr  |
| https://youtu.be/hLQiFyI3S30                 | COPIER     |
| Démarrer à 0:38                              |            |
| 🖕 357 🚚 32 🌧 Partager 🖙 E                    | NREGISTRER |

- ► Mise en ligne de vos sites Web sur les serveurs de l'IUT2.
  - ATTENTION : se fait depuis un ordinateur de l'IUT (connecté au réseau de l'IUT)
  - Lancer l'application FileZilla
  - Nom du serveur Hôte : etu-mysql.iut2.univ-grenoblealpes.fr

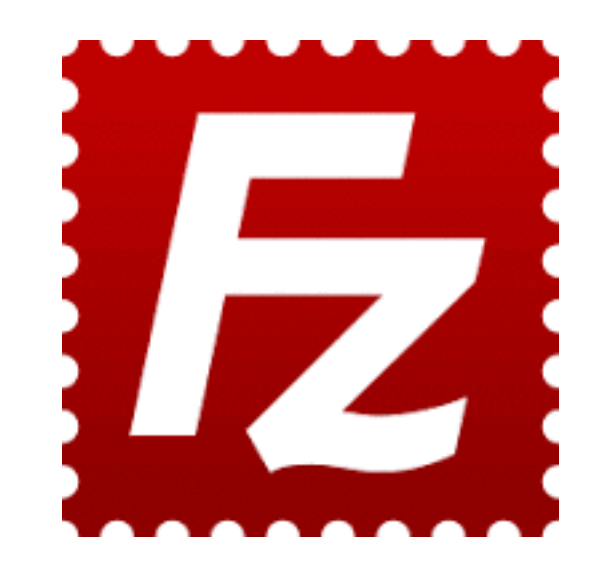

- ► Nom du serveur Hôte : etu-mysql.iut2.univ-grenoble-alpes.fr
- ► Vous identifier avec vos logins et mots de passe AGALAN.

|                                                                                                    |                                                                                                    | · · · · · · · · · · · · · · · · · · · | FileZilla      |                                                                               |
|----------------------------------------------------------------------------------------------------|----------------------------------------------------------------------------------------------------|---------------------------------------|----------------|-------------------------------------------------------------------------------|
|                                                                                                    |                                                                                                    | II. Eđ                                | A A            |                                                                               |
| Höte : etu-mysqLlut2.univ-                                                                                         | Identifiant : bemar16                                                                                                    | Mot de passe :                        | Part :         | Connexion rapide                                                              |
| Statut : Résolution de Par                                                                                         | iresse de etu-mysoil iut2 univ-pre                                                                                          | noble-alpes fr                        |                |                                                                               |
| Statut : Connexion à 196.<br>Statut : Connexion établie<br>Statut : Serveur non sécu<br>Erreur : Tentative de conn | 22107/01/21<br>e, attente du message d'accueil<br>risé, celui-ci ne supporte pas FTT<br>rexion interrompue par l'utilisateu | P sur TLS.<br>r                       |                |                                                                               |
| Site local : /Users/camillebe                                                                                      | mand/                                                                                                    |                                       | Site distant   | · · · · · · · · · · · · · · · · · · ·                                         |
|                                                                                                    |                                                                                                    |                                       |                |                                                                               |
| b Nolumes                                                                                                    |                                                                                                    |                                       |                |                                                                               |
| bin                                                                                                    |                                                                                                    |                                       |                |                                                                               |
| cores                                                                                                    |                                                                                                    |                                       |                |                                                                               |
| dev                                                                                                    |                                                                                                    |                                       |                |                                                                               |
| 🕨 📒 etc                                                                                                    |                                                                                                    |                                       |                |                                                                               |
| home -                                                                                                    |                                                                                                    |                                       |                |                                                                               |
| 🕨 🦰 net                                                                                                    |                                                                                                    |                                       |                |                                                                               |
| opt                                                                                                    |                                                                                                    |                                       |                |                                                                               |
| Vom de fichier \land 👘 1                                                                                           | aille de fichiel Type de fichier                                                                                            | Dernière modification                 | Nom de fichier | r 🛆 Taille de fichii Type de fichiel Dernière modificat Droits d'accès Propri |
|                                                                                                    |                                                                                                    |                                       |                |                                                                               |
| .Protege                                                                                                    | Dossier                                                                                                    | 27.09.2018 16:0                       |                |                                                                               |
| .Irash                                                                                                    | Dossier                                                                                                    | 14.01.2020 11:24                      |                | Absence de connexion à un serveur                                             |
| .atom                                                                                                    | Dossier                                                                                                    | 14.01.2020 11-2                       |                |                                                                               |
| config                                                                                                    | Dossier                                                                                                    | 14.01.2020 14:4                       |                |                                                                               |
| cups                                                                                                    | Dossier                                                                                                    | 02 10 2017 15:2                       |                |                                                                               |
| eclipse                                                                                                    | Dossier                                                                                                    | 15.03.2018 16:5                       |                |                                                                               |
| .gem                                                                                                    | Dossier                                                                                                    | 05.11.2019 16:4                       |                |                                                                               |
| .m2                                                                                                    | Dossier                                                                                                    | 02.10.2017 16:19                      |                |                                                                               |
| .matplotlib                                                                                                    | Dossier                                                                                                    | 13.01.2020 21:5                       |                |                                                                               |
| 00.00                                                                                                    | Doosler                                                                                                    | 2012/2010 14:3                        |                |                                                                               |

► Dans le dossier Web placer votre site Web.

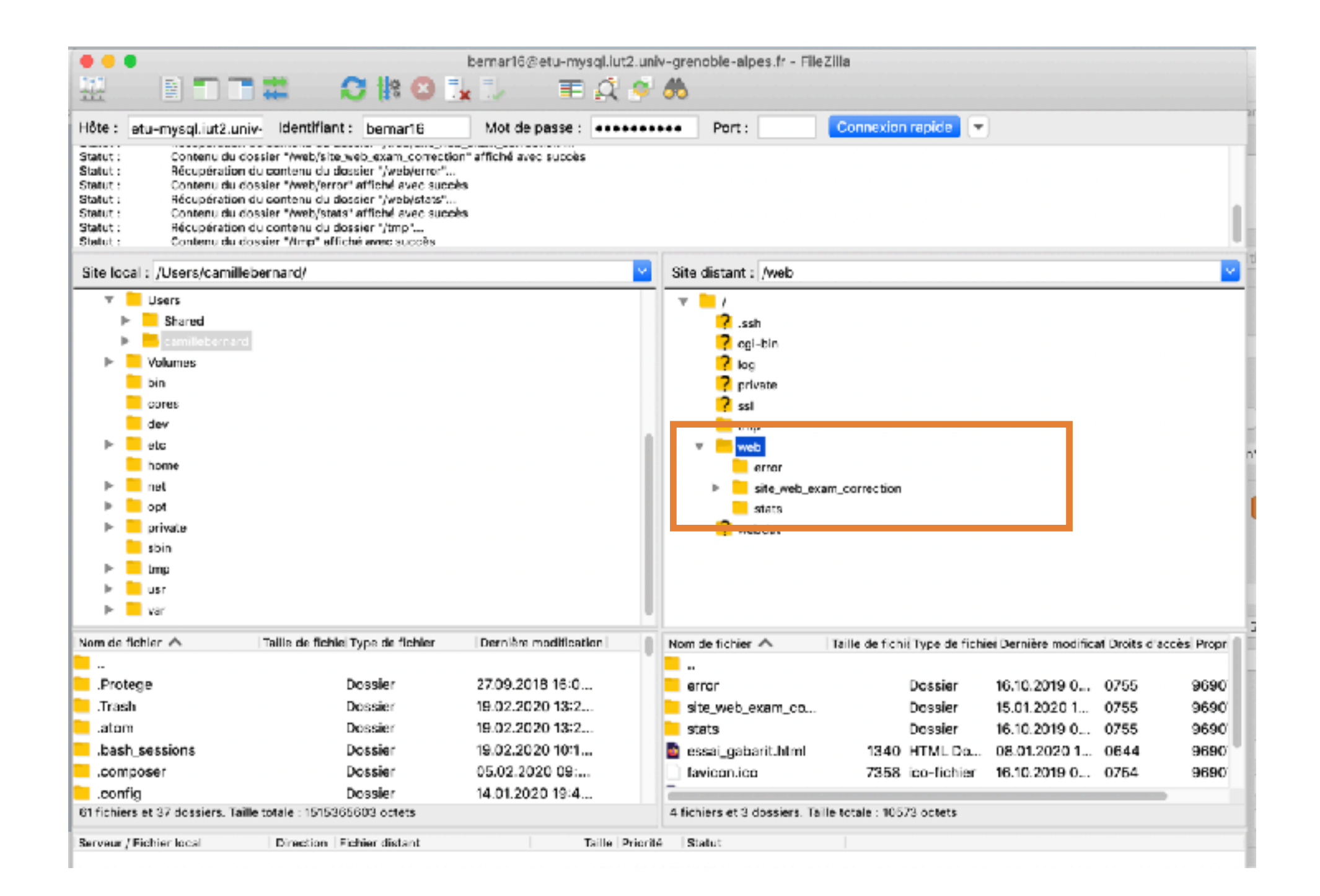

► Dans le dossier Web placer votre site Web.

- Les dossiers «cgi-bin», «log», «ssl», «webdav» ainsi que les dossiers «error» et «stats» du dossier « web » sont des dossiers nécessaires au bon fonctionnement de votre compte. Merci de ne pas y toucher.
- ► Votre site Web est accessible en ligne depuis l'adresse :

votreIdentifiantUGA.etu-mysql.iut2.univ-grenoblealpes.fr/accueil.html